## UMIN PLAZA アクセス制限設定システム

1.「PLAZA アクセス制限設定システム」をクリックしてください。

※認証がございます。

開設通知書に記載のホームページのアカウント名とパスワードをご入力ください。

| <ul> <li>V II PLAZA アクセス制限設定システム</li> <li>× +</li> </ul>                                                                          | - 🗆 X                                                       |
|----------------------------------------------------------------------------------------------------|-------------------------------------------------------------|
| ← → C 😁 umin.ac.jp/hp/plaza-sso.html                                                                                              | ☆ 🏾 🖸 🕴 😩 🗄                                                 |
|                                                                                                    | すべてのブックマーク                                                  |
| UMINホームページサービス                                                                                                    | 合 トップページ   ? お問い合せ                                          |
| UMINセンター                                                                                                    | ホームページサービス                                                  |
| PLAZA アクセス制限設定システム                                                                                                    |                                                             |
| ※本機能は <mark>PLAZAサービスのみご</mark> 利用いただけます。<br>PLAZAで公開している「sso-html」以下のディレクトリにアクセス<br>SQUAREサービスでご利用をご希望される場合は <u>.htaccess用コー</u> | Q制限ファイルを自動作成することができます。<br><u>ド作成システム(SQUARE用</u> )をご利用ください。 |
| *ログイン                                                                                                    | ◆<br>オプション                                                  |
| ログインには開設通知書に記載されていますPLAZAの「ロ<br>グインアカウント」と「パスワード」をご入力ください<br>UMIN IDではございませんのでご注意ください。                                            | <ul> <li>利用マニュアル【PDF】</li> </ul>                            |
| PLAZA<br>アクセス制限設定システム<br><b>PLAZAアカウントとそのバスワード</b><br>が必要です                                                                       | F)                                                          |
| UMIN Infrastructure for Academic Activities<br>University hospital Medical Information Network                                    | 大学病院医療情報ネットワーク                                              |
| Copyright © University hospital Medical Information Network (UMI                                                                  | N) Center                                                   |
|                                                                                                    |                                                             |

2.新規ディレクトリ名をご入力ください。

入力が受け付けられますのは半角の英数字のみとなります。

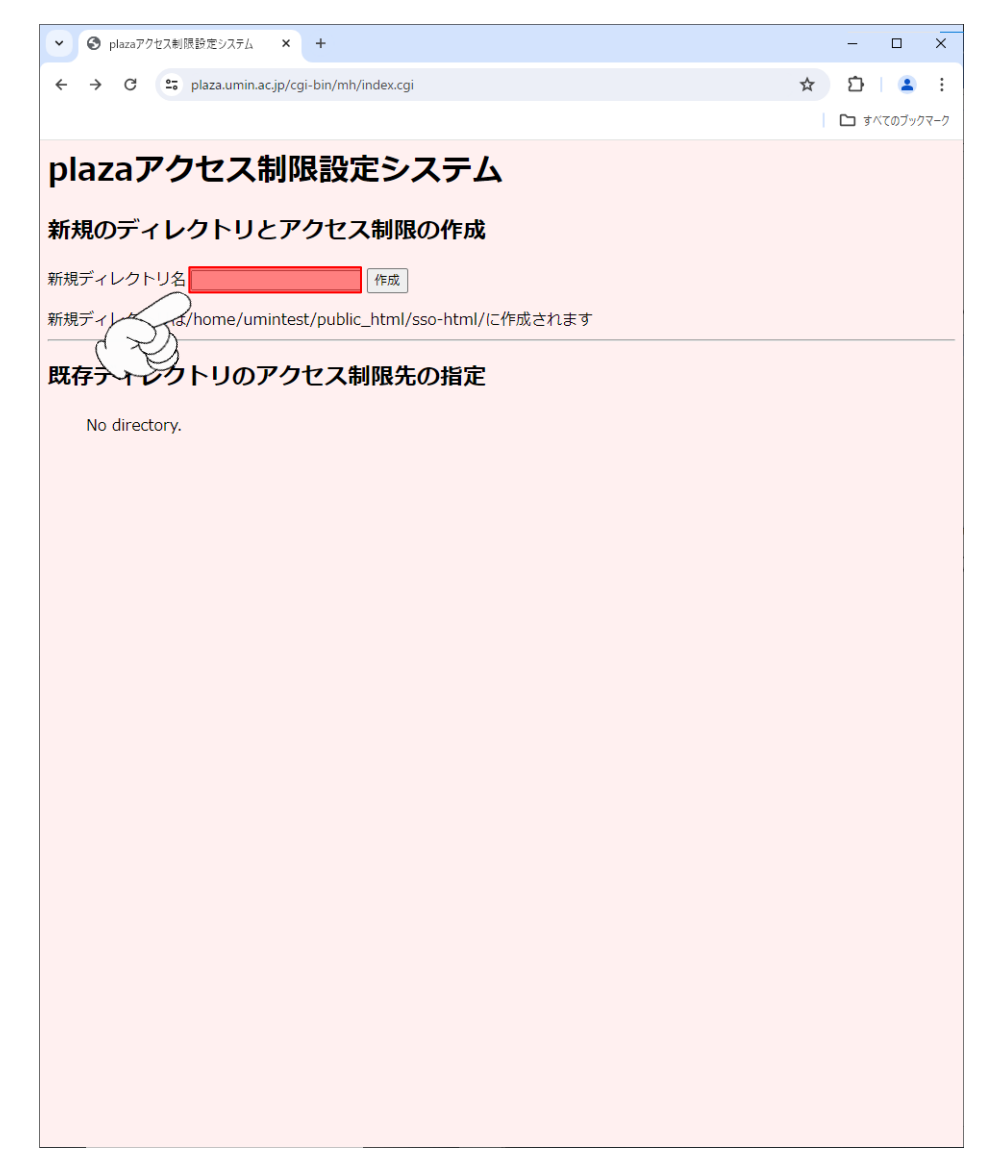

3.入力が完了しましたら「作成」を押下してください。

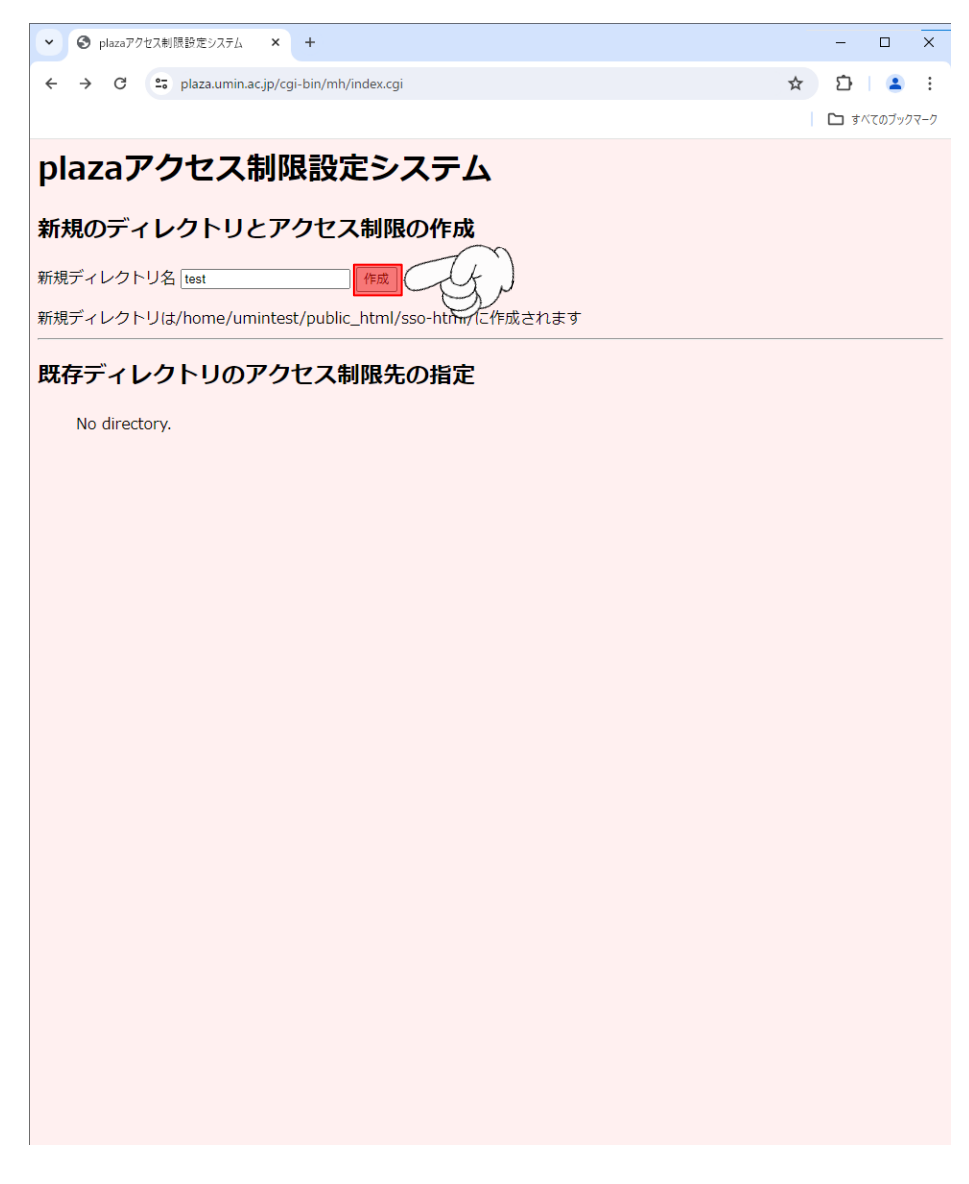

4.アクセス許可リストの画面に切り替わります。

| pla                                                                                                    | zaアクセン                                                                          | ス制限設定シス                                                  | テム             |             |      |
|----------------------------------------------------------------------------------------------------|---------------------------------------------------------------------------------|----------------------------------------------------------|----------------|-------------|------|
| .hta                                                                                                    | ccessを設定す                                                                       | するパス                                                     |                |             |      |
| /home                                                                                                    | /umintest/public_h                                                              | ntml/sso-html/test                                       |                |             |      |
| ,                                                                                                    | ,, anni (cost) pablic                                                           |                                                          |                |             |      |
| アク                                                                                                    | セス許可リス                                                                          |                                                          |                |             |      |
| No.                                                                                                    | UMIN ID                                                                         | 氏名                                                       | メールアドレス        | 備考(メモ)      | 削除   |
| 1                                                                                                    |                                                                                 |                                                          |                |             | 削除   |
| 2                                                                                                    | ][                                                                              |                                                          |                |             | 削除   |
| 3                                                                                                    |                                                                                 |                                                          |                |             | 削除   |
| 4                                                                                                    |                                                                                 |                                                          |                |             | 削除   |
| 5                                                                                                    |                                                                                 |                                                          |                |             | 削除   |
| 6                                                                                                    | ][                                                                              | ][                                                       |                |             | 削除   |
| 7                                                                                                    |                                                                                 |                                                          |                |             | 削除   |
| 8                                                                                                    |                                                                                 |                                                          |                |             | 削除   |
| 9                                                                                                    |                                                                                 |                                                          |                |             | 削除   |
| 10                                                                                                    | ][                                                                              | ][]                                                      |                |             | 創除   |
| 12                                                                                                    |                                                                                 |                                                          |                |             |      |
| 12                                                                                                    |                                                                                 |                                                          |                |             | HURH |
| 14                                                                                                    |                                                                                 | ][]                                                      |                |             |      |
| 15                                                                                                    |                                                                                 |                                                          |                |             |      |
| 16                                                                                                    |                                                                                 |                                                          |                |             | 削除   |
| 17                                                                                                    |                                                                                 |                                                          |                |             |      |
| 18                                                                                                    |                                                                                 |                                                          |                |             | 除    |
| 19                                                                                                    |                                                                                 |                                                          |                |             | 除    |
| 20                                                                                                    |                                                                                 |                                                          |                |             |      |
| <ul> <li>登録枠</li> <li>.htacce</li> <li>URL</li> <li>https://</li> <li>注意引</li> <li>対称の</li> <li>.ht</li> </ul> | の追加+5<br>ss作成<br>・<br>//plaza.umin.ac.jp/<br>事項<br>ディレクトリに以下の<br>ntaccess(アクセス制 | umintest/sso-html/test/<br>Dファイルが作成されます。<br>制限をする必要ファイル) | 1除、編集はお控えください。 |             |      |
| • s                                                                                                    | et.ini (.htaccessをĭ                                                             | な力以復う                                                    | クカス許可に使用され     | カス情報けこの項目のス | いです  |
| IN                                                                                                    | 112                                                                             | - ノ、ノコンロン只 ノ                                             |                |             |      |
| IN,                                                                                                    |                                                                                 | 1日代書 >                                                   | ・わとの百日ぶ影郷ナ、    | 7 総化けブナいナル1 |      |

5.入力が完了しましたら「.htaccess 作成」ボタンを押下してください。

|            |                     | 9 2112            |                    |             |
|------------|---------------------|-------------------|--------------------|-------------|
| hom        | e/umintest/public_l | html/sso-html/tes | t                  |             |
| アク         | セス許可リス              | ۲                 |                    |             |
| No.        | UMIN ID             | 氏名                | メールアドレス            | 備考(メモ)      |
| 1 L        | umintest-taro       | 遊民太郎              | xxxx-xxx@umin.acjp | 東京大学医学部付属病院 |
| 2          | ][                  |                   |                    |             |
| 3 [        |                     |                   |                    |             |
| 4 (<br>- ( |                     |                   |                    |             |
|            |                     |                   |                    |             |
| 7 [<br>7 [ |                     |                   |                    |             |
| ' L<br>8 [ | ][                  |                   |                    |             |
| 9 [        | ][                  |                   |                    |             |
| 10 [       |                     |                   |                    |             |
| 11         |                     |                   |                    |             |
| 12         |                     |                   |                    |             |
| 13         |                     |                   |                    |             |
| 14         |                     |                   |                    |             |
| 15 [       |                     |                   |                    |             |
| 16         |                     |                   |                    |             |
| 17         | ][                  |                   |                    |             |
| 18         |                     |                   |                    |             |
| 19         |                     |                   |                    |             |
| 0 [        |                     |                   |                    |             |

6.ディレクトリの新規作成が完了すると下記図のように表示されます。 ディレクトリを押下で設定内容の修正ができます。

| Plazaアクセス制限設定システム     ×            | +                                    | - 🗆 X                        |
|------------------------------------|--------------------------------------|------------------------------|
| ← → C 😋 plaza.umin.ac.jp/cg        | i-bin/mh/index.cgi                   | ☆ 끄   😩 :                    |
|                                    |                                      | 🗅 すべてのブックマーク                 |
| plazaアクセス制限                        | <b>設定システム</b>                        |                              |
| 新規のディレクトリとア                        | クヤス制限の作成                             |                              |
| 新担ディレクトリタ                          |                                      |                              |
| 新規ディレクトリは/home/umintes             |                                      |                              |
|                                    |                                      |                              |
| 既存ティレクトリのアク                        | セス制限先の指定                             |                              |
| /home/umintest/public     ディレクトリ削除 | <u>html/sso-html/test</u> アクセス制限(.ht | accessファイル) <b>あり ←新規作成!</b> |
| アクセス制限(.htaccessファイル)              | 削除                                   |                              |
|                                    |                                      |                              |
|                                    |                                      |                              |
|                                    |                                      |                              |
|                                    |                                      |                              |
|                                    |                                      |                              |
|                                    |                                      |                              |
|                                    |                                      |                              |
|                                    |                                      |                              |
|                                    |                                      |                              |
|                                    |                                      |                              |
|                                    |                                      |                              |
|                                    |                                      |                              |
|                                    |                                      |                              |
|                                    |                                      |                              |
|                                    |                                      |                              |
|                                    |                                      |                              |
| クトリ削除                              | 対象ディレクトリが自体が                         | ぶ削除されます。                     |
|                                    | コンテンツも合わせて削除                         | されますので実行にはこ                  |
|                                    | ださい                                  |                              |
| <b>为</b> 先时四                       | たらい。                                 | 生产シャナコーノッ(1)                 |
| <b>&lt;</b> 利限                     | 刈家アイレクトリで目動                          | 土                            |
| cose ファイル) 削除                      | l set.ini、set.ini.o)が削除さ             | れます。                         |